## NOKIA N80

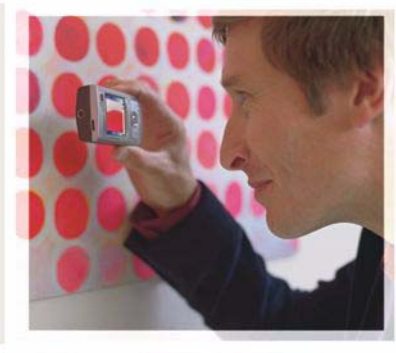

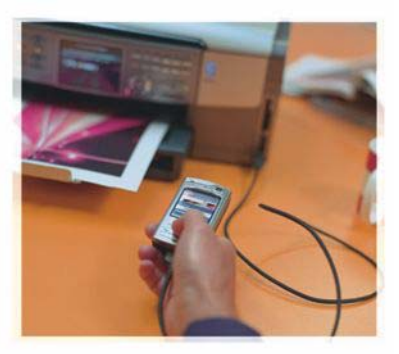

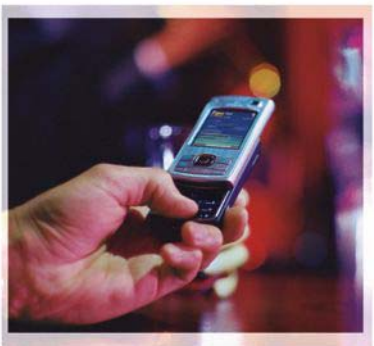

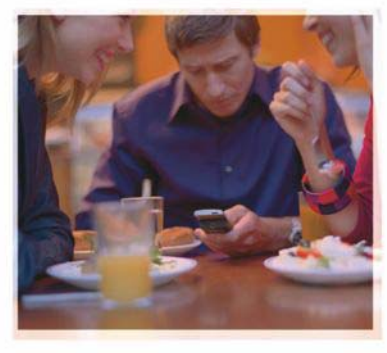

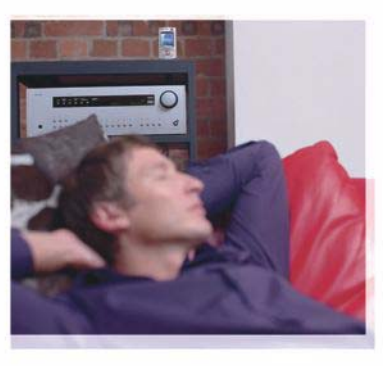

### Toepassingen

Nokia N80–1 Internet Edition

#### OVER EXTRA TOEPASSINGEN VOOR UW NOKIA N80

In het geheugen van uw apparaat en op de cd-rom die bij het apparaat wordt geleverd, bevinden zich extra toepassingen van Nokia en andere ontwikkelaars.

#### GEEN GARANTIE

Toepassingen van derden die bij uw apparaat geleverd worden, kunnen gemaakt zijn door en in eigendom zijn van personen en entiteiten die geen relatie of verhand met Nokia hebben. Nokia beschikt niet over de auteursrechten of de intellectuele eigendomsrechten op deze toepassingen van derden. Als zodanig draagt Nokia geen verantwoordelijkheid voor de ondersteuning voor eindgebruikers of de functionaliteit van deze toepassingen of de informatie in deze toepassingen of het materiaal. Nokia biedt geen garantie voor deze toepassingen van derden. MET HET GEBRUIK VAN DE TOEPASSINGEN ACCEPTEERT U DAT DE TOEPASSINGEN WORDEN GELEVERD ZONDER ENIGE VORM VAN GARANTIE, HETZU UITDRUKKELLIK HETZU IMPLICIET, DIT VOOR ZOVER MAXIMAAL IS TOEGESTAAN OP GROND VAN HET TOEPASSELIJKE RECHT, U ACCEPTEERT TEVENS DAT NOCH NOKIA NOCH GELIEERDE PARTLIEN VERKLARINGEN DOEN OF GARANTIES VERSTREKKEN, UITDRUKKELIJK OF IMPLICIET, MET INBEGRIP VAN (MAAR NIET BEPERKT TOT) GARANTIES BETREFFENDE TITEL, VERKOOPBAARHEID. GESCHIKTHEID VOOR EEN BEPAALD DOEL OF DAT DE TOEPASSINGEN GEEN INBREUK MAKEN OP OCTROOIEN, AUTEURSRECHTEN, HANDELSMERKEN OF ANDERE RECHTEN VAN DERDEN

#### © 2006 Nokia. Alle rechten voorbehouden

Nokia, Nokia Connecting People, Nseries en N80 zijn handelsmerken of gedeponeerde handelsmerken van Nokia Corporation. Namen van andere producten en bedrijven kunnen handelsmerken of handelsnamen van de respectievelijke eigenaren zijn.

Nokia voert een beleid dat gericht is op voortdurende ontwikkeling. Nokia behoudt zich het recht voor zonder voorafgaande kennisgeving wijzigingen en verbeteringen aan te brengen in de producten die in dit document worden beschreven. VOOR ZOVER MAXIMAAL TOEGESTAAN OP GROND VAN HET TOEPASSELJKE RECHT, ZAL NOKIA OF EEN VAN HAAR LICENTIEHOUDERS ONDER GEEN OMSTANDIGHEID AANSPRAKELIJK ZIJN VOOR ENIG VERLIES VAN GEGEVENS OF INKOMSTEN OF VOOR ENIGE BIJZONDERE, INCIDENTELE OF INDIRECTE SCHADE OF GEVOLGSCHADE VAN WELKE OORZAAK DAN OOK.

DE INHOUD VAN DIT DOCUMENT WORDT ZONDER ENIGE VORM VAN GARANTIE VERSTREKT. TENZI VEREIST KRACHTENS HET TOEPASSELIJKE RECHT, WORDT GEEN ENKELE GARANTIE GEGEVEN BETREFFENDE DE NAUWKEURIGHEID, BETROUWBAARHEID OF INHOUD VAN DIT DOCUMENT, HETZI UITDRUKKELIJK HETZIJ IMPLICIET, DAARONDER MEDE BEGREPEN MAAR NIET BEPERKT TOT IMPLICIETE GARANTIES BETREFFENDE DE VERKOOPBAARHEID EN DE GESCHIKTHEID VOOR EEN BEPAALD DOEL. NOKIA BEHOUDT ZICH TE ALLEN TIJDE HET RECHT VOOR ZONDER VOORAFGAANDE KENNISGEVING DIT DOCUMENT TE WIJZIGEN OF TE HERROEPEN.

De beschikbaarheid van bepaalde producten, toepassingen en diensten voor deze producten kan per regio verschillen. Neem contact op met uw Nokia leverancier voor details en de beschikbaarheid van taalopties.

Sommige bewerkingen en functies zijn afhankelijk van de SIM-kaart en/of het netwerk, van MMS of van de compatibilitiet van apparaten en de ondersteunde indeling van de inhoud. Voor sommige diensten worden extra kosten in rekening gebracht.

UITGAVE 4 NL, 9251932

# Inhoud

| Inleiding<br>Netwerkdiensten<br>Ondersteuning |    |
|-----------------------------------------------|----|
| Internet                                      | 6  |
| Internettelefoon                              | 6  |
| Downloaden                                    | 9  |
| Mobiel zoeken                                 | 10 |
| Connectiviteit                                |    |
| Draadloos toetsenbord van Nokia               | 12 |
| Push to talk                                  | 12 |

| Kantoor                               | 18 |
|---------------------------------------|----|
| Quickoffice                           |    |
| Adobe Reader                          |    |
| Instrum                               | 22 |
| Instelwizrd                           |    |
| WLAN-wizard                           | 23 |
| Voor uw pc                            | 25 |
| Home Media Server                     |    |
| Nokia Lifeblog                        | 27 |
| Nokia PC Suite                        |    |
| Adobe Photoshop Album Starter Edition | 31 |

### Inleiding

Modelnummer: Nokia N80-1

Hierna aangeduid als de Nokia N80.

Uw Nokia N80 is een krachtig, intelligent multimediaapparaat. Dankzij tal van toepassingen van Nokia en andere software-ontwikkelaars kunt u optimaal gebruik maken van alle mogelijkheden van uw Nokia N80.

Sommige van de toepassingen bevinden zich in het apparaatgeheugen, andere staan op de bij het apparaat geleverde cd-rom.

Voor sommige toepassingen moet u de bijbehorende gebruiksrechtovereenkomst accepteren.

In dit document wordt met pictogrammen aangegeven of de toepassing zich in het apparaatgeheugen (**II**) of op de cd-rom (**O**) bevindt.

Voor andere belangrijke informatie over uw apparaat wordt u verwezen naar de gebruikershandleiding.

U moet de toepassingen op de cd-rom installeren op een compatibele pc om deze te kunnen gebruiken.

Auteursrechtbeschermingsmaatregelen kunnen verhinderen dat bepaalde afbeeldingen, muziek (inclusief beltonen) en andere inhoud worden gekopieerd, gewijzigd, overgedragen of doorgestuurd. In het apparaat zijn mogelijk vooraf bookmarks en koppelingen geïnstalleerd voor internetsites van derden. U kunt ook sites van derden bezoeken met het apparaat. Sites van derden zijn niet met Nokia verbonden en Nokia ondersteunt deze sites niet en draagt er geen aansprakelijkheid voor. Als u dergelijke sites wilt bezoeken, moet u voorzorgsmaatregelen treffen op het gebied van beveiliging of inhoud.

#### Netwerkdiensten

Om de telefoon te kunnen gebruiken, moet u zijn aangemeld bij een aanbieder van een draadloze verbindingsdienst. Veel van de functies vereisen speciale netwerkfuncties. Deze functies zijn niet op alle netwerken beschikbaar. Er zijn ook netwerken waar u specifieke regelingen met uw serviceprovider moet treffen voordat u gebuik kunt maken van de netwerkdiensten. Uw serviceprovider kan u instructies geven en uitleggen hoeveel het kost. Bij sommige netwerken gelden beperkingen die het gebruik van netwerkdiensten negatief kunnen beïnvloeden. Zo bieden sommige netwerken geen ondersteuning voor bepaalde taalafhankelijke tekens en diensten. Het kan zijn dat uw serviceprovider verzocht heeft om bepaalde functies uit te schakelen of niet te activeren in uw apparaat. In dat geval worden deze functies niet in het menu van uw apparaat weergegeven. Uw apparaat kan ook beschikken over een speciale configuratie, zoals veranderingen in menunamen, menuvolgorde en pictogrammen. Neem voor meer informatie contact op met uw serviceprovider.

#### Ondersteuning

Toepassingen van andere software-ontwikkelaars worden door deze ontwikkelaars ondersteund. Als u problemen ondervindt met een toepassing, gaat u voor ondersteuning naar de relevante website. Zie de webkoppelingen aan het einde van de beschrijving van elke toepassing in deze handleiding.

# lnternet

#### Internettelefoon

Met de internetoproep-service (netwerkservice) kunt u gesprekken over het internet voeren en ontvangen.

Om een internetoproep te voeren of te ontvangen moet uw apparaat verbonden zijn met een internetoproepservice.

Druk op 😯 en selecteer Internet > Internettel..

Om verbinding met een internetoproep-service te maken, moet uw apparaat zich in het dekkingsgebied van een verbindingsnetwerk bevinden, zoals een draadloos LANtoegangspunt.

**Belangrijk:** Schakel altijd een van de beschikbare encryptiemethoden in om de beveiliging van uw draadloze LAN-verbinding te vergroten. Het gebruik van encryptie verkleint het risico van onrechtmatige toegang tot uw gegevens.

In sommige gebieden, zoals Frankrijk, gelden restricties op het gebruik van draadloos LAN. Raadpleeg de lokale autoriteiten voor meer informatie. Beschikbare toegangspunten kunnen variëren, afhankelijk van de serviceprovider.

Als u verbinding met een internetoproep-service wilt maken, kiest u een beschikbaar verbindingsnetwerk uit de lijst en drukt u op Selecteer. De opgeslagen netwerken, gemarkeerd met  $\bigstar$ , staan bovenaan in de lijst. Als u de totstandkoming van een verbinding wilt stoppen, selecteert u Annuleer.

Nadat u met succes een verbinding met een service hebt gemaakt, kunt u het gebruikte draadloze LAN als een bekend toegangspunt opslaan.

Selecteer Opties en kies een van de volgende opties:

Verb. maken met serv. – om een verbinding met een service te maken als er een internetoproep-service en een geschikt verbindingsnetwerk beschikbaar zijn.

Verb. met serv. verbr. – om de verbinding met de internetoproep-service te verbreken.

Service wijzigen – om de internetoproep-service voor uitgaande gesprekken te kiezen als het apparaat is verbonden met meer dan één service. Deze optie wordt alleen weergegeven als er meerdere geconfigureerde services beschikbaar zijn.

Service configureren – om nieuwe services te configureren. Deze optie wordt alleen weergegeven als er services zijn die niet geconfigureerd zijn.

Netwerk opslaan — om het netwerk waar u op dit moment mee verbonden bent op te slaan. De eerder opgeslagen netwerken zijn op de lijst met verbindingsnetwerken gemarkeerd met ★. Deze optie wordt alleen weergegeven als u verbonden bent met een niet-opgeslagen draadloos LAN.

Verborgen netw. gebr. – om een verbinding met een internetoproep-service te maken met een verborgen draadloos LAN.

Vernieuwen – om handmatig de lijst met verbindingsnetwerken te vernieuwen. Gebruik deze optie als uw draadloze LAN niet in de lijst wordt weergegeven. De lijst wordt bovendien elke 15 seconden automatisch vernieuwd.

Instellingen – om de instellingen te veranderen.

Afsluiten – om de toepassing af te sluiten.

De beschikbare opties kunnen variëren.

Uw apparaat kan slechts met één draadloos LANtoegangspunt tegelijkertijd verbonden zijn. Als u twee of meer internetoproep-services op hetzelfde toegangspunt gebruikt, kan uw apparaat verbonden zijn met meerdere services tegelijkertijd. De service die wordt gebruikt voor de uitgaande internetoproepen wordt getoond in de weergave met verbindingsnetwerken. U kiest een andere service door Service wijzigen te selecteren.

Als u verbonden bent met een internetoproep-service, wordt in de stand-by modus *(*) weergegeven.

In de actieve stand-by kunt u een snelkoppeling voor Internettel. hebben of u kunt het daar toevoegen. Met de snelkoppeling kunt u handmatig registreren, als er een internetoproep-service en een toegangspunt beschikbaar zijn. Als u al verbonden bent met een internetoproepservice, vraagt het apparaat of u de verbinding met de service wilt verbreken.

U kunt in de stand-by modus een internetoproep maken door het telefoonnummer of het internetadres in te voeren en op Le drukken. Houd # ingedrukt om te schakelen tussen letters en cijfers. Druk op = om het gesprek te beëindigen.

U kunt ook een internetoproep beginnen met de opties **Contacten** en Logboek. Wilt u via de optie Contacten bellen, dan drukt u op  $\mathfrak{G}$  en selecteert u Contacten. Blader vervolgens naar de gewenste contactpersoon en selecteer Opties > Internetoproep. Wilt u via de optie Logboek bellen, dan drukt u op  $\mathfrak{G}$  en selecteert u Persoonlijk > Logboek > Recente opr. en Gemiste opr., Ontvangen opr. of Gebelde nrs.. Blader vervolgens naar

#### de gewenste contactpersoon en selecteer Opties > Bellen > Internetoproep.

Als **Internetoproep** is ingesteld als voorkeursoproeptype en uw apparaat is verbonden met een internetoproepservice, worden gesprekken standaard als internetoproepen gevoerd.

Met uw apparaat kunt u gesprekken via het internet (netgesprekken) voeren. Uw apparaat zal bij het kiezen van alarmnummers in de eerste plaats gebruikmaken van mobiele netwerken. Als het kiezen van een alarmnummer over een mobiel netwerk niet gelukt is, zal uw apparaat proberen het alarmnummer via uw provider te bellen. Vanwege de gevestigde aard van mobiele telefonie, moet u, indien mogelijk, gebruikmaken van mobiele netwerken om een alarmnummer te bellen. Zorg ervoor dat uw mobiele telefoon ingeschakeld is en gereed is om een nummer te kiezen voordat u een alarmnummer belt, als er dekking van een mobiel netwerk beschikbaar is. De mogelijkheid om via internettelefonie een alarmnummer te bellen, hangt af van de beschikbaarheid van een WLANnetwerk en de implementatie van

alarmoproepmogelijkheden van uw provider. Neem contact op met uw provider om na te gaan of het bellen van een alarmnummer via het internet mogelijk is.

#### Instellingen

Wilt u de instellingen van de internetoproep-services bekijken, dan drukt u op *G* en selecteert u Internet > Internettel. > Instellingen.

Wilt u het voorkeursoproeptype voor uitgaande gesprekken bekijken of kiezen, dan selecteert u Opties > Wijzigen > Voorkeursoproeptype > Mobiel of Internetoproep.

Wilt u de weergave met de instellingen van de geselecteerde service openen, dan selecteert u Opties > Openen.

De beschikbare opties kunnen variëren.

#### Service-instellingen

Druk op { g en selecteer Internet > Internettel. > Opties > Instellingen > Inst.:.

Wilt u de instellingen van de service bekijken, dan selecteert u Login-type en een van de volgende opties:

Automatisch – om automatisch in te loggen op de internetoproep-service. Als er een bekend netwerk gevonden is, zal het apparaat automatisch een verbinding met de internetoproep-service maken.

Handmatig – om handmatig in te loggen op de internetoproep-service.

Als u het automatische login-type voor draadloze LAN's gebruikt, zal het apparaat regelmatig zoeken naar draadloze LAN's. Dit vergt extra batterijcapaciteit en de levensduur van de batterij neemt af.

Selecteer Opgeslagen verb. netw. om de verbindingsnetwerken te zien die door de internetoproepservice worden herkend. Deze netwerken worden gebruikt om automatisch in te loggen en zijn op de lijst met verbindingsnetwerken gemarkeerd met  $\bigstar$ .

Selecteer Service-inst. bewerken om de servicespecifieke instellingen te openen. Deze optie is alleen beschikbaar als er een service-specifieke software plug-in op het apparaat is geïnstalleerd.

#### Opgeslagen verbindingsnetwerken

Wilt u de verbindingsnetwerken die u hebt opgeslagen voor een internetoproep-service bekijken of verwijderen, dan drukt u op *§* en selecteert u Internet > Internettel. > Instellingen > Inst.: > Opgeslagen verb. netw..

Selecteer **Opties** > **Verwijderen** om een verbindingsnetwerk van de service te verwijderen.

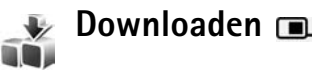

Met Downloaden kunt u inhoud, services en toepassingen voor uw Nokia N80 zoeken, bekijken, kopen, downloaden en upgraden. U vindt hier spelletjes, beltonen, achtergronden, toepassingen en nog veel meer. De items zijn in catalogi en mappen van verschillende serviceproviders in categorieën verdeeld. Welke inhoud beschikbaar is, hangt af van uw serviceprovider.

Druk op 🚱 en selecteer Internet > Downloaden.

Downloaden gebruikt uw netwerkservices om toegang te krijgen tot de meest recente inhoud. Neem voor meer informatie over de beschikbaarheid van extra items via Downloaden contact op met uw serviceprovider of de leverancier of fabrikant van het item.

Downloaden ontvangt continu updates, zodat u over de meest recente inhoud van uw serviceprovider voor uw apparaat beschikt. Als u de inhoud handmatig wilt bijwerken in Downloaden, selecteert u Opties > Lijst vernieuwen.

Wilt u een map of een catalogus in de lijst verbergen, bijvoorbeeld als u alleen de items wilt zien die u vaak gebruikt, dan selecteert u **Opties > Verbergen**. Wilt u alle verborgen items weer zichtbaar maken, dan selecteert u **Opties > Alles weergeven**. Wilt u het geselecteerde item in de hoofdweergave, map of catalogus kopen, dan selecteert u Opties > Kopen. Er verschijnt een submenu waarin u de versie van het item kunt selecteren en prijsinformatie kunt bekijken. Welke opties beschikbaar zijn, hangt af van uw serviceprovider.

Wilt u een gratis item downloaden, dan selecteert u Opties > Ophalen.

#### Download-instellingen

De toepassing werkt uw apparaat bij met de meest recente inhoud die beschikbaar is bij uw serviceprovider en bij andere beschikbare kanalen. Als u de instellingen wilt wijzigen, selecteert u Opties > Instellingen en maakt u een keuze uit de volgende opties:

**Toegangspunt** — om een toegangspunt te selecteren waarmee u verbinding maakt met de server van uw serviceprovider en of het apparaat elke keer moet vragen of u gebruik wilt maken van het toegangspunt.

Automatisch openen – als u wilt dat de inhoud of toepassing automatisch wordt geopend na het downloaden, selecteert u Ja.

Voorbeeldbevestiging – als u automatisch een voorbeeld van de inhoud of toepassing wilt downloaden, selecteert u Nee. Als u elke keer opnieuw wilt worden gevraagd of u een voorbeeld wilt downloaden, selecteert u Ja. Aankoopbevestiging — als u om bevestiging wilt worden gevraagd voordat u inhoud of een toepassing koopt, selecteert u Ja. Als u wilt dat het koopproces onmiddellijk wordt gestart, nadat u Kopen hebt geselecteerd, selecteert u Nee.

Selecteer Terug nadat u de instellingen hebt voltooid.

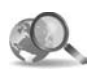

### Mobiel zoeken 📧

Gebruik Mobiel Zoeken als u toegang wilt krijgen tot zoekmachines om lokale diensten, websites, afbeeldingen en mobiele inhoud te zoeken en hiermee verbinding te maken. Met de toepassing kunt u bijvoorbeeld plaatselijke restaurants en winkels zoeken en bellen, en met de geavanceerde kaarttechnologie kunt u de locatie ervan zoeken.

#### Mobiel zoeken gebruiken

Druk op 🚱 en selecteer Internet > Zoekopdr..

Wanneer u Mobiel Zoeken opent, wordt een lijst met categorieën weergegeven. Selecteer een categorie (bijvoorbeeld Afbeeldingen) en voer in het zoekveld de tekst in. Kies **Zoekopdr.**. De zoekresultaten worden in het scherm weergegeven.

# Internet

#### Meer informatie

Kies **Opties** > **Help** voor aanvullende hulp en instructies bij de toepassing.

Ook op www.mobilesearch.nokia.com/ vindt u meer informatie over de toepassing.

### Connectiviteit

#### Draadloos toetsenbord and the second van Nokia 🔳

Als u een draadloos toetsenbord van Nokia of een ander compatibel draadloos toetsenbord met ondersteuning voor het Bluetooth HID-profiel (Human Interface Devices) wilt aansluiten op uw apparaat, gebruikt u de toepassing Draadl, ttsnbord, Via het toetsenbord met QWERTYindeling kunt u gemakkelijk tekst invoeren voor tekstberichten, e-mails en agendanotities. De toetsenborden worden apart verkocht.

- Activeer Bluetooth-connectiviteit op uw apparaat. 1
- **2** Schakel het toetsenhord in
- **3** Druk op **3** en selecteer **Connect.** > **Drdls tts.brd**.
- Selecteer Opties > Toetsenbord zoeken om te zoeken 4 naar apparaten met Bluetooth-connectiviteit.
- **5** Selecteer het toetsenbord in de lijst en druk op (•) om verbinding te maken.
- **6** Om het toetsenbord te koppelen met uw apparaat, voert u een wachtwoord (van 1 tot 9 cijfers) in op het apparaat en voert u hetzelfde wachtwoord ook in op het toetsenbord.

Voordat u de cijfers van het wachtwoord kunt invoeren, moet u mogelijk eerst op de toets **Fn** drukken.

- 7 Als u wordt gevraagd naar de toetsenbordindeling, selecteert u de indeling in de lijst die wordt weergegeven op uw apparaat.
- Wanneer de naam van het toetsenbord word 8 weergegeven, verandert de status in Toetsenbord verbonden en knippert het groene lampje op het toetsenbord langzaam. U kunt het toetsenbord nu gebruiken.

Raadpleeg de gebruikershandleiding voor informatie over de bediening en het onderhoud van uw toetsenbord.

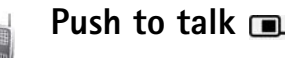

Push to talk (PTT) (netwerkdienst) is een rechtstreekse spraak-via-IP-dienst op basis van een GSM/GPRS-netwerk. Push to talk biedt een directe spraakverbinding met een druk op de knop. Met Push to talk kunt u met een persoon of een groep personen een gesprek voeren.

Voordat u Push to Talk kunt gebruiken, moet u het toegangspunt en de instellingen voor Push to Talk definiëren. U kunt de instellingen in een speciaal SMS- bericht ontvangen van de serviceprovider die de Push-to-Talk-dienst aanbiedt. U kunt ook de toepassing Instelwizrd voor de configuratie gebruiken als deze door de serviceprovider wordt ondersteund. Zie 'Instelwizrd' op pag. 22.

Druk op  $\Im$  en kies **Connect.** > **DVS-opties**.

Bij Push-to-Talk-communicatie spreekt een persoon, terwijl andere gespreksdeelnemers via de ingebouwde luidspreker luisteren. Sprekers reageren om de beurt op elkaar. Omdat slechts een groepslid tegelijk kan spreken, is de maximale duur van de tijd dat een persoon kan spreken beperkt, gewoonlijk tot 30 seconden. Voor meer informatie over de duur van de gesprekstijd voor uw netwerk, neemt u contact op met uw serviceprovider.

Waarschuwing: Houd het apparaat niet dicht bij uw oor wanneer de luidspreker wordt gebruikt, aangezien het volume erg luid kan zijn.

Telefoongesprekken hebben altijd voorrang op Push-to-talk-activiteiten.

#### Een toegangspunt voor Push-to-talk definiëren

Bij veel serviceproviders moet u een internettoegangspunt (Internet Access Point of IAP) gebruiken als standaardtoegangspunt. Er zijn echter ook serviceproviders bij wie u een WAP-toegangspunt mag gebruiken. Neem voor meer informatie contact op met uw serviceprovider.

Als u geen WAP-verbinding hebt en voor de eerste keer verbinding wilt maken, moet u mogelijk eerst voor meer informatie contact opnemen met uw serviceprovider. U kunt ook naar www.nokia.com/phonesettings gaan.

#### Instellingen voor Push-to-talk

Druk op *G* en selecteer Connect. > Push to Talk > Opties > P2T-instellingen.

Selecteer Gebr.instellingen en voer de volgende gegevens in:

Inkom. P2T-oproepen – Selecteer Melden als u een melding van inkomende oproepen wilt ontvangen. Selecteer Autom. accepteren als u PTT-oproepen automatisch wilt beantwoorden. Selecteer Niet toegestaan als u PTT-oproepen automatisch wilt weigeren.

Toon P2T-oproep - Selecteer Ingesteld mt profiel als u wilt dat de instelling voor de signaaltoon voor inkomende Push to talk-oproepen overeenkomt met de instelling voor de signaaltoon voor inkomende oproepen zoals gedefinieerd in het actieve profiel.

Toon terugbelverzoek – Selecteer een toon voor terugbelverzoeken.

**Toepassing starten** – Selecteer deze optie als u zich wilt aanmelden bij de Push-to-talk-dienst op het moment dat u het apparaat inschakelt.

Standaardbijnaam – Voer een standaardbijnaam in die aan andere gebruikers wordt getoond. Het is mogelijk dat uw serviceprovider deze optie op uw apparaat heeft uitgeschakeld.

Mijn P2T-adres tonen – Selecteer Bij 1-op-1-oproepn, Bij groepsoproepen, Bij alle oproepen of Nooit. Het is mogelijk dat uw serviceprovider sommige van deze opties op uw apparaat heeft uitgeschakeld.

Mijn aanm.status wrgvn – Selecteer Ja als u wilt dat uw status wordt getoond of Nee als u wilt dat uw status wordt verborgen.

Selecteer Verbindingsinstellingen en voer de volgende gegevens in:

**Domein** – Voer de domeinnaam in die u van uw serviceprovider hebt ontvangen.

Naam toegangspunt – Voer de naam in van het toegangspunt van Push-to-talk. De naam van het toegangspunt is nodig om verbinding te kunnen maken met het GSM/GPRS-netwerk.

Serveradres – Voer het IP-adres of de domeinnaam van de Push-to-talk-server in die u van uw serviceprovider hebt ontvangen.

Gebruikersnaam – Voer de gebruikersnaam in die u van uw serviceprovider hebt ontvangen.

Wachtwoord – Voer indien nodig een wachtwoord in om een gegevensverbinding te maken. Het wachtwoord wordt gewoonlijk door de serviceprovider geleverd en is vaak hoofdlettergevoelig.

#### Aanmelden bij Push to talk

Druk op 49 en selecteer Connect. > Push to Talk. U wordt automatisch bij de Push to talk-dienst aangemeld op het moment dat het apparaat wordt ingeschakeld.

Wanneer u bent aangemeld, maakt Push to talk automatisch verbinding met kanalen die actief waren op het moment dat de toepassing het laatst werd gesloten. Als de verbinding is verbroken, probeert het apparaat u automatisch opnieuw aan te melden tot u Push to talk afsluit.

#### Push to talk afsluiten

Druk op  $\mathfrak{G}$  en selecteer Connect. > Push to Talk > Opties > Afsluiten. Push to Talk uitschakelen na sluiten toepassing? wordt weergegeven. Druk op Ja om u af te melden en de dienst te sluiten. Druk op Nee als u wilt dat de toepassing op de achtergrond actief blijft. Houd  $\mathfrak{G}$ ingedrukt om te schakelen tussen geopende toepassingen.

#### Een één-op-één-gesprek voeren

#### Selecteer Opties > P2T-contacten.

Kies de contactpersoon die u wilt bellen uit de lijst en selecteer Opties > 1-op-1 praten.

Houd  $\$  ingedrukt zolang u aan het woord bent. Als u bent uitgesproken, laat u  $\$  los.

Als u met de contactpersoon wilt spreken in andere weergaven in **Push to Talk** (bijvoorbeeld in de contactenlijst), houdt u  $\checkmark$  ingedrukt. Als u een nieuw telefoongesprek wilt beginnen, moet u het één-op-ééngesprek beëindigen. Selecteer **Verbreken** of druk op **C**.

Tip! Houd het apparaat tijdens een Push-to-talkoproep voor u, zodat u het display kunt zien. Praat in de richting van de microfoon en dek de luidspreker niet af met uw handen.

#### Een één-op-één-oproep beantwoorden

Druk op 🕒 om een één-op-één-gesprek te beginnen of op 🛥 om de oproep te weigeren.

Tip! Als u een één-op-één-gesprek of een groepsgesprek wilt voeren vanuit de contactenlijst, selecteert u Opties > DVS-opties > 1-op-1 oproep plaatsen of Groepsoproep plaatsen.

#### Een groepsgesprek voeren

Als u een groep wilt bellen, kiest u Opties > P2Tcontacten. Selecteer vervolgens de gewenste contacten en kies Opties > P2T-grpsopr. plaatsen.

# Op de aanmeldstatus van andere gebruikers abonneren

Als u zich op de Push to talk-aanmeldstatus van andere gebruikers wilt abonneren of een abonnement wilt beëindigen, selecteert u Opties > P2T-contacten. Kies de contactpersoon en selecteer Opties > Aanm.status weergvnof Aanm.status verbrgn.

#### Een terugbelverzoek verzenden

Ga in P2T-contacten naar de gewenste naam en selecteer Opties > Terugbelverz. verzndn.

#### Een terugbelverzoek beantwoorden

Wanneer iemand u een terugbelverzoek zendt, wordt in de stand-bymodus de tekst 1 nieuw terugbel-verzoek weergegeven. Druk op Tonen om de Terugbelinbox te openen. Kies een contactpersoon en selecteer Opties > 1-op-1 praten om een één-op-één-gesprek te beginnen.

#### Kanalen

U kunt zich aansluiten bij openbare, vooraf geconfigureerde kanalen. Openbare kanalen zijn voor iedereen toegankelijk die de URL van de kanalen kent.

Als u met een openbaar kanaal bent verbonden en praat, kunnen alle bij het kanaal aangesloten leden u horen. Er kunnen maximaal vijf kanalen tegelijkertijd actief zijn. Als er meer dan één kanaal actief is, kunt u met Wisselen het kanaal wijzigen waarmee u wilt praten.

#### Selecteer Opties > P2T-kanalen.

Als u voor de eerste keer verbinding wilt maken met een openbaar, vooraf geconfigureerd kanaal, selecteert u Opties > Nieuw kanaal > Bestaand toevoegen. Wanneer u zich bij een vooraf geconfigureerd kanaal aansluit, moet u voor het desbetreffende kanaal een URL invullen.

#### Uw eigen kanalen maken

Als u een nieuw vooraf geconfigureerd kanaal wilt maken, selecteert u Opties > Nieuw kanaal > Nieuw maken.

U kunt uw eigen openbare kanalen maken, zelf een naam voor een kanaal kiezen en leden uitnodigen. Deze leden kunnen op hun beurt andere leden voor het openbare kanaal uitnodigen. U kunt ook privé-kanalen opzetten. Alleen gebruikers die een uitnodiging hebben ontvangen kunnen zich bij privékanalen aansluiten en er gebruik van maken.

Geef voor elk kanaal de volgende gegevens op: Kanaalnaam, Kanaalprivacy, Bijnaam in kanaal en Kanaalthumbnail (optioneel).

Als u een kanaal hebt gemaakt, wordt u gevraagd of u uitnodigingen voor het kanaal wilt verzenden. Deze uitnodigingen zijn tekstberichten.

#### Via een kanaal praten

Als u via een kanaal wilt praten nadat u zich bij de Push-to-talk-dienst hebt aangemeld, drukt u op **L**. U hoort een toon die aangeeft dat u toegang is verleend.

Houd **u** ingedrukt zolang u aan het woord bent. Als u bent uitgesproken, laat u **u** los.

Als u op een kanaal wilt reageren door op te drukken terwijl er iemand anders aan het woord is, wordt de tekst **Wachten** weergegeven. Laat los, wacht tot de andere persoon is uitgesproken en druk vervolgens opnieuw op . U kunt ook ingedrukt houden en wachten tot de tekst **Spreek** wordt weergegeven.

Als u via een kanaal praat, komt de eerste persoon die op ut drukt nadat iemand is uitgesproken aan het woord.

Als u het Push-to-talk-gesprek hebt beëindigd, selecteert u Verbreken of drukt u op $\hfill C$  .

Als u wilt bekijken welke leden van een kanaal actief zijn op het moment dat er een gesprek via het kanaal wordt gevoerd, selecteert u Opties > Actieve leden.

Als u met een kanaal bent verbonden en u nieuwe leden voor het kanaal wilt uitnodigen, selecteert u Opties > Uitnodiging verzndn om de uitnodigingsoptie te openen. U kunt alleen nieuwe leden uitnodigen als u de host van een privé-kanaal bent of het kanaal een openbaar kanaal is. Uitnodigingen voor een kanaal zijn tekstberichten.

#### Op een uitnodiging voor een kanaal reageren

Als u een ontvangen uitnodiging voor een kanaal wilt opslaan, selecteert u Opties > P2T-kanaal opslaan. Het kanaal wordt toegevoegd aan de weergave van uw PTTcontacten en kanalen.

Nadat u de uitnodiging voor een kanaal hebt opgeslagen, wordt u gevraagd of u verbinding wilt maken met het kanaal. Selecteer Ja om de weergave van Push-to-talksessies te openen. Als u nog niet bij de dienst bent aangemeld, wordt u automatisch door het apparaat aangemeld.

Als u de uitnodiging weigert of wist, wordt deze in de inbox voor berichten bewaard. Als u zich later alsnog bij het kanaal wilt aansluiten, opent u de uitnodiging en slaat u deze op. Selecteer Ja in het dialoogvenster om verbinding te maken met het kanaal.

#### Het Push-to-talk-logboek bekijken

Druk op <sup>4</sup>? en kies Connect. > DVS-opties > Opties > P2T-logboek > Gemiste opr., Ontvangen opr. en Gemkte opr..

U kunt een één-op-één-gesprek beginnen vanuit het **P2T-logboek** door op **u** te drukken.

### Kantoor

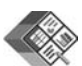

#### Quickoffice 🔳

Als u de Quickoffice-toepassingen wilt gebruiken, drukt u op *g* en kiest u Kantoor > Quickoffice. Er wordt een lijst geopend met bestanden in de bestandsindelingen .doc, .xls en .ppt die op de geheugenkaart van het apparaat zijn opgeslagen in de mappen C:\Data\Documents en E:\Documents en submappen.

Als u een bestand wilt openen in de bijbehorende toepassing, drukt u op O. Als u bestanden wilt sorteren, kiest u **Opties > Bestanden sorteren**.

Als u Quickword, Quicksheet of Quickpoint wilt openen, drukt u op ().

#### Quickword

Met Quickword kunt u Microsoft Word-documenten bekijken op het display van uw apparaat. Quickword ondersteunt kleuren en vetgedrukte, cursieve en onderstreepte tekst.

Quickword ondersteunt de weergave van documenten die in de .doc-indeling zijn opgeslagen in Microsoft Word 97 of later. Niet alle variaties of voorzieningen van de vermelde bestandsindelingen worden ondersteund.

Zie ook 'Meer informatie' op pag. 19.

#### Word-documenten weergeven

Gebruik de bladertoets om door het document te bladeren.

Als u in het document wilt zoeken naar tekst, kiest u Opties > Zoeken.

U kunt ook **Opties** kiezen en een van de volgende opties selecteren:

Ga naar - Hiermee gaat u naar het begin, het einde of een geselecteerde positie binnen het document.

Zoomen - Hiermee kunt u in- of uitzoomen.

Start automat. schuiven – Hiermee start u automatisch bladeren in het document. Druk op  $\textcircled{\bullet}$  om te stoppen met bladeren.

#### Quicksheet

Met **Quicksheet** kunt u Microsoft Excel-bestanden lezen op het display van uw apparaat.

Quicksheet ondersteunt de weergave van werkbladbestanden die in de .xls-indeling zijn opgeslagen

in Microsoft Excel 97 of later. Niet alle variaties of voorzieningen van de vermelde bestandsindelingen worden ondersteund.

Zie ook 'Meer informatie' op pag. 19.

#### Werkbladen weergeven

Gebruik de bladertoets om door het werkblad te bladeren.

Als u wilt schakelen tussen werkbladen, kiest u Opties > Pannen.

Als u tekst wilt zoeken in een waarde of formule in een werkblad, kiest u Opties > Zoeken.

Als u de weergave van het werkblad wilt wijzigen, kiest u Opties en een van de volgende opties:

Navigeren– Hiermee kunt u per blok in het huidige werkblad navigeren. Een blok bestaat uit kolommen en rijen die in een scherm worden weergegeven. Als u de kolommen en rijen wilt weergeven, gebruikt u de bladertoets om een blok te selecteren en kiest u OK.

Zoomen - Hiermee kunt u in- of uitzoomen.

Deelvensters blokkeren – Hiermee kunt u de gemarkeerde rij, kolom of beide zichtbaar houden terwijl u door het werkblad bladert.

Grootte wijzigen – Hiermee wijzigt u het formaat van kolommen of rijen.

#### Quickpoint

Met **Quickpoint** kunt u Microsoft PowerPointpresentaties bekijken op het display van uw apparaat.

**Quickpoint** ondersteunt de weergave van presentaties in de .ppt-indeling die zijn gemaakt in Microsoft PowerPoint 2000 of later. Niet alle variaties of voorzieningen van de vermelde bestandsindelingen worden ondersteund.

Zie ook 'Meer informatie' op pag. 19.

#### Presentaties weergeven

Als u wilt schakelen tussen de dia-, overzichts- en notitieweergave, drukt u op  $\bigcirc$  of  $\bigcirc$ .

Druk op  $\bigcirc$  of  $\bigcirc$  om naar de volgende of vorige dia in de presentatie te gaan.

Als u de presentatie wilt bekijken op het volledige scherm, kiest u **Opties > Volledig scherm**.

Als u items in het presentatieoverzicht wilt uitbreiden in de weergave Overzicht, kiest u Opties > Item uitvouwen.

#### Meer informatie

Als u problemen ondervindt met Quickword, Quicksheet of Quickpoint, raadpleegt u www.quickoffice.com voor meer informatie. Voor ondersteuning kunt u ook een e-mail sturen naar supportS60@quickoffice.com.

### Adobe Reader

Met Adobe Reader kunt u .pdf-documenten in het display van het apparaat bekijken.

Deze toepassing is geoptimaliseerd voor inhoud van .pdfdocumenten op handsets en andere mobiele apparatuur, en biedt slechts een beperkt aantal functies ten opzichte van de pc-versie.

Ga als volgt te werk om documenten te selecteren en te openen:

- Druk op *§* en kies Kantoor > Adobe PDF. Kies
  Opties > Blad. naar bestand als u documenten wilt opzoeken en openen die in het apparaatgeheugen of op een compatibele geheugenkaart zijn opgeslagen.
- Open een e-mailbijlage vanuit ontvangen e-mailberichten (netwerkdienst).
- Verzend een document via Bluetooth-connectiviteit naar uw inbox in Berichten.
- Gebruik Best.beh. als u documenten wilt opzoeken en openen die in het apparaatgeheugen of op de geheugenkaart zijn opgeslagen.
- Bekijk webpagina's. Voordat u gaat browsen, moet op het apparaat een internettoegangspunt zijn geconfigureerd. Zie de gebruikershandleiding van uw apparaat voor meer informatie over toegangspunten.

#### .pdf-bestanden beheren

Druk op  ${}^{\circ}$  en kies Kantoor > Adobe PDF als u .pdfbestanden wilt zoeken en beheren. De meest recent gebruikte bestanden worden in de bestandsweergave weergegeven. Als u een document wilt openen, selecteert u het en drukt u op .

U kunt ook **Opties** kiezen en een van de volgende opties selecteren:

**Blad. naar bestand** – Met deze optie bladert u naar .pdfbestanden in het apparaatgeheugen of op een compatibele geheugenkaart.

Instellingen – Met deze optie kunt u het standaardzoomniveau en de standaardweergavemodus van .pdf-documenten wijzigen.

#### .pdf-bestanden weergeven

Kies **Opties** en een van de volgende opties wanneer een .pdf-bestand is geopend:

Zoomen – Hiermee kunt u in- of uitzoomen of op een geselecteerd percentage in-/uitzoomen. U kunt de grootte van het document aanpassen aan de schermbreedte of de hele .pdf-pagina aanpassen aan het scherm.

Zoeken - Hiermee kunt u tekst in een document zoeken.

Weergave - Hiermee geeft u het document in het volledige scherm weer. U kunt het .pdf-document eveneens 90 graden in elke richting draaien.

Ga naar - Hiermee gaat u naar een geselecteerde pagina of naar de volgende, vorige, eerste of laatste pagina.

Opslaan - Hiermee slaat u het bestand op in het apparaatgeheugen of op een compatibele geheugenkaart.

Instellingen - Hiermee kunt u het standaardzoomniveau of de standaardweergavemodus wijzigen.

**Details** - Hiermee geeft u de eigenschappen van het .pdf-document weer.

#### Meer informatie

Ga naar <u>www.adobe.com</u> voor meer informatie.

Voor vragen, suggesties en informatie over de toepassing, gaat u naar het gebruikersforum van Adobe Reader voor Symbian OS op http://adobe.com/support/forums/main.html.

### Instrum.

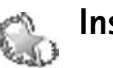

### 🛛 Instelwizrd 🔳

Instelwizrd configureert uw apparaat met de instellingen van uw operator (MMS, GPRS en mobiel internet), e-mail, Push to Talk (netwerkdienst) en videosharing (netwerkdienst) op basis van de gegevens van uw serviceprovider.

Als u gebruik wilt maken van deze diensten, moet u mogelijk contact opnemen met uw serviceprovider om een gegevensverbinding of andere diensten te activeren.

Druk op 🚱 en selecteer Instrum. > Instelwizrd.

Selecteer het item dat u voor uw apparaat wilt configureren en druk op  $\textcircled{\bullet}$ .

#### E-mail

- Als u de e-mailinstellingen configureert, detecteert Instelwizrd de beschikbare serviceprovider en wordt u gevraagd deze te bevestigen. Selecteer OK of blader naar een andere serviceprovider en selecteer OK.
- 2 Selecteer uw e-mailprovider in de lijst.

- **3** Selecteer de server voor uitgaande e-mail. Selecteer de standaardserver als u niet zeker bent.
- 4 U wordt door Instelwizrd gevraagd de gegevens van uw e-mailadres, gebruikersnaam en wachtwoord in te voeren. Selecteer achtereenvolgens de verschillende gegevens en selecteer Opties > Wijzigen. Voer de gegevens in en selecteer OK.
- 5 Selecteer Opties > OK wanneer u klaar bent.
- 6 Selecteer OK om te bevestigen dat u de mailbox wilt instellen voor de opgegeven operator (serviceprovider).
- 7 Selecteer OK.

#### Push to Talk

- Als u de instellingen voor Push to Talk configureert (Push to Talk) (netwerkdienst), detecteert Instelwizrd de beschikbare serviceprovider en wordt u gevraagd deze te bevestigen. Selecteer OK of blader naar een andere serviceprovider en selecteer OK.
- 2 Bij sommige operators (aanbieders van draadloze diensten) moet u een gebruikersnaam, wachtwoord en bijnaam opgeven. Selecteer achtereenvolgens de verschillende gegevens en selecteer Opties > Wijzigen. Voer de gegevens in en selecteer OK.
- **3** Selecteer **Opties** > **OK** wanneer u klaar bent.

4 Selecteer OK om te bevestigen dat u Push to Talk wilt instellen voor de opgegeven operator (aanbieder van draadloze diensten).

#### Videobeelden delen

- Als u de instellingen voor Video delen (netwerkdienst) configureert, detecteert Instelwizrd de beschikbare serviceprovider en wordt u gevraagd deze te bevestigen. Selecteer OK of blader naar een andere serviceprovider en selecteer OK.
- Bij sommige operators (aanbieders van draadloze diensten) moet u een videosharing-adres, een gebruikersnaam en een wachtwoord opgeven.
  Selecteer achtereenvolgens de verschillende gegevens en selecteer Opties > Wijzigen. Voer de gegevens in en selecteer OK.
- **3** Selecteer **Opties** > **OK** wanneer u klaar bent.
- 4 Selecteer OK om te bevestigen dat u videosharing wilt instellen voor de opgegeven operator (aanbieder van draadloze diensten).
- 5 Nadat u de instellingen voor videosharing hebt doorgevoerd, wordt u door Instelwizrd gevraagd of u uw eigen contacten wilt maken. Selecteer Ja of Nee.

#### Operator

- Als u de instellingen voor uw operator (aanbieder van draadloze diensten) wilt configureren, detecteert Instelwizrd de beschikbare serviceprovider en wordt u gevraagd deze te bevestigen. Selecteer OK of blader naar een andere serviceprovider en selecteer OK.
- 2 Selecteer OK om te bevestigen dat u het apparaat wilt instellen voor de opgegeven operator (aanbieder van draadloze diensten).

#### Meer informatie

Als u problemen ondervindt met Instelwizrd, gaat u naar de Nokia-website voor telefooninstellingen op www.nokia.com/phonesettings.

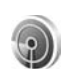

#### WLAN-wizard 🔳

De WLAN-wizard helpt u verbinding te maken met een draadloos LAN en uw draadloze LAN-verbindingen te beheren.

De WLAN-wizard geeft de status van uw draadloze LANverbindingen aan in de actieve standby-modus. Als u de beschikbare opties wilt bekijken, gaat u naar de rij waar de status wordt weergegeven en drukt u op **•**. Als de zoekresultaten voor gevonden draadloze LAN's, bijvoorbeeld WLAN-netwerk gevonden worden weergegeven, selecteert u de status, de optie Browsen starten en het netwerk om een internettoegangspunt te maken en de webbrowser te starten via dit internettoegangspunt.

Als u een beveiligd draadloos netwerk selecteert, moet u de bijbehorende wachtwoorden invoeren. Als u verbinding wilt maken met een verborgen netwerk, moet u de juiste netwerknaam (SSID, Service Set Identifier) invoeren.

Als u bent verbonden met een draadloos netwerk, worden het internettoegangspunt en de tekst verbonden weergegeven. Als u de webbrowser wilt starten via dit internettoegangspunt, selecteert u de status en de optie Doorgaan met browsen. Als u de verbinding met het draadloze netwerk wilt verbreken, selecteert u de status en de optie WLAN-verb. verbreken.

Als WLAN-scannen is uitgeschakeld en u niet bent verbonden met een draadloos netwerk, wordt WLANscan uit weergegeven. Als u scannen wilt inschakelen en wilt zoeken naar beschikbare draadloze netwerken, selecteert u de status WLAN-scan uit.

Als u het zoeken naar beschikbare draadloze netwerken wilt starten, selecteert u een status en de optie Zoeken naar WLAN. Als u WLAN-scannen wilt uitschakelen, selecteert u een status en de optie WLAN-scan uitschakelen.

Als u de WLAN-wizard vanuit het menu wilt openen, drukt u op  ${}_{\mathcal{G}}$  en selecteert u Internet > Instrum. > WLANwizard.

### Voor uw pc

#### Home Media Server ⊙

**Belangrijk:** Schakel altijd een van de beschikbare coderingsmethoden in om zodoende de beveiliging van de draadloze LAN-verbinding te vergroten. Met coderingen beperkt u het risico op ongeoorloofde toegang tot uw gegevens.

De Home Media Server maakt gebruik van UPnParchitectuur om met compatibele apparaten verbinding te maken via draadloos LAN. In de UPnP-architectuur worden de beveiligingsinstellingen van de draadloze LANverbinding gebruikt.

Met de Home Media Server kunt u automatisch muziek, foto's en videobestanden op een compatibele pc catalogiseren. U kunt aangepaste muziekafspeellijsten, fotoalbums en filmverzamelingen maken. Daarnaast kunt u compatibele mediabestanden naar uw apparaat overbrengen en bestanden van het apparaat naar uw pc kopiëren. U kunt uw apparaat als afstandsbediening gebruiken en mediabestanden op het apparaat of de pc via een mediaspeler afspelen, bijvoorbeeld een pc, televisie of stereo-installatie.

# De Home Media Server op een pc installeren

Installeer de Home Media Server-toepassing op een compatibele pc vanaf de cd-rom die bij het apparaat wordt geleverd. Voor de Home Media Server is het besturingssysteem Microsoft Windows 2000 of Windows XP vereist. Als uw pc is beveiligd met een firewall, is het mogelijk dat u de instellingen moet wijzigen om de pc te laten werken met de Nokia N80. Volg de instructies op het scherm om de toepassing te installeren.

#### Uw mediabestanden beheren

Voor het bijhouden van uw nummers, digitale foto's en videoclips kunt u de desbetreffende bestanden of gehele mappen vanaf een compatibele pc naar de Home Media Server kopiëren.

U kunt controlemappen aanwijzen waarin u compatibele mediabestanden op uw pc bewaart. Als u nieuwe mediabestanden in controlemappen opslaat, voegt de Home Media Server deze aan uw bibliotheek toe en worden de bestanden bijgewerkt.

#### Bestanden van de pc naar het apparaat overbrengen

- Maak met de Nokia N80 verbinding met de Home Media Server op een compatibele pc. Selecteer met de Home Media Server op de computer de Nokia N80 in het apparatenmenu.
- **2** Selecteer een bibliotheek voor mediabestanden die u wilt overbrengen.
- 3 Selecteer een mediabestand.
- 4 Selecteer de optie voor het overbrengen van het bestand naar de Nokia N80.

#### Bestanden van het apparaat

#### naar een pc overbrengen

- Maak met de Nokia N80 verbinding met de Home Media Server op een compatibele pc of selecteer op de pc de Nokia N80 met de Home Media Server in het apparatenmenu.
- 2 Selecteer het bestand dat u wilt overbrengen.
- **3** Selecteer de optie voor het overbrengen van het bestand naar de Home Media Server op uw compatibele pc.

# Bestanden op de pc tonen via andere apparaten

U kunt de Nokia N80 als afstandsbediening gebruiken om compatibele mediabestanden vanuit de Home Media Server op uw compatibele pc via andere UPnP-compatibele apparaten in uw thuisnetwerk weer te geven. U kunt de Nokia N80 bijvoorbeeld gebruiken om muziekbestanden op uw pc met een compatibele multimediaontvanger af te spelen via een UPnP-compatibele stereo-installatie.

#### Mediabestanden beheren met het apparaat

- 1 Maak met de Nokia N80 verbinding met de Home Media Server op een compatibele pc.
- 2 Selecteer de mediabibliotheek met het bestand dat u wilt beheren.
- **3** Selecteer een mediabestand.
- **4** Selecteer het compatibele apparaat waarop u het bestand wilt weergeven.

#### Meer informatie

Voor meer informatie over de Home Media Server gaat u naar www.simplecenter.net/nokia. U kunt ook in de Home Media Server op F1 drukken om de Help te openen.

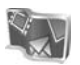

#### Nokia Lifeblog 🔳 💿

Nokia Lifeblog is een combinatie van software voor mobiele telefoons en pc's waarmee een multimediadagboek wordt bijgehouden van items die u verzamelt met uw apparaat. Nokia Lifeblog organiseert uw foto's, video's, geluidsfragmenten, tekstberichten, multimediaberichten en weblog-items in chronologische volgorde. U kunt door de gegevens bladeren, erin zoeken, de gegevens delen en publiceren en er reservekopieën van maken. Zowel met Nokia Lifeblog voor de pc als met Nokia Lifeblog voor de mobiele telefoon kunt u items verzenden of opslaan in een weblog, zodat anderen de items kunnen bekijken.

Nokia Lifeblog voor mobiele telefoons houdt automatisch uw multimedia-items bij. Gebruik Nokia Lifeblog op uw apparaat om door items te bladeren, items naar anderen te verzenden of ze op internet te publiceren. Verbind uw apparaat met een compatibele pc door middel van een USB-gegevenskabel of Bluetooth-verbinding om items op het apparaat over te brengen en te synchroniseren met uw compatibele pc.

Met Nokia Lifeblog voor de pc kunt u eenvoudiger bladeren en zoeken naar items die u met uw apparaat hebt verzameld. Met een USB-gegevenskabel of Bluetoothverbinding en één druk op de knop worden uw favoriete foto's, video's, tekst- en multimedia-berichten teruggeplaatst op uw apparaat.

U kunt een back-up van uw Nokia Lifeblog-database maken op uw vaste schijf, compatibele cd's, compatibele dvd's, compatibel verwisselbaar station of compatibel netwerkstation. Bovendien kunt u items naar uw compatibele weblog (blog) posten.

Ga als volgt te werk om Lifeblog op uw apparaat te starten: druk op *fg* en selecteer Persoonlijk > Lifeblog > Opties > Openen.

#### Installatie op uw pc 💿

Om Nokia Lifeblog op een compatibele pc te kunnen installeren, hebt u het volgende nodig:

- 1 GHz Intel Pentium of een vergelijkbare processor, 128 MB RAM
- 400 MB vrije ruimte op de vaste schijf (als Microsoft DirectX en Nokia PC Suite moeten worden geïnstalleerd)
- Grafische capaciteit van 1024x768 en 24-bits kleuren
- 32 MB grafische kaart
- Microsoft Windows 2000 of Windows XP

Nokia Lifeblog installeren op uw pc:

1 Plaats de cd-rom die bij het apparaat is geleverd in het cd-rom-station.

- 2 Installeer Nokia PC Suite (inclusief de Nokia Connectivity Cable-stuurprogramma's voor USBverbinding).
- 3 Installeer Nokia Lifeblog voor de pc.

Als Microsoft DirectX 9.0 nog niet geïnstalleerd is op uw pc, wordt het tegelijkertijd met Nokia Lifeblog voor de pc geïnstalleerd.

#### Uw apparaat verbinden met de pc

Uw apparaat verbinden met een compatibele pc via een compatibele USB-kabel:

- 1 Zorg dat Nokia PC Suite is geïnstalleerd.
- 2 Sluit de USB-gegevenskabel aan op het apparaat en op de pc. Wanneer u het apparaat voor de eerste keer met de pc verbindt nadat u PC Suite hebt geïnstalleerd, zal de pc het juiste stuurprogramma voor het apparaat installeren. Dit kan enige tijd duren.
- 3 Start de Nokia Lifeblog-toepassing voor de pc.

Uw apparaat aansluiten op een compatibele pc met behulp van een draadloze Bluetooth-verbinding:

- 1 Zorg dat Nokia PC Suite op uw pc is geïnstalleerd.
- 2 Koppel het apparaat door middel van de draadloze Bluetooth-technologie aan de pc. U doet dit met Verbinding maken in Nokia PC Suite. Zie 'Nokia PC Suite', pag. 30 en de gebruikershandleiding bij uw apparaat.

3 Activeer de Bluetooth-verbinding op uw apparaat en de pc. Raadpleeg de gebruikershandleiding van uw apparaat en de documentatie van uw pc voor meer informatie.

#### ltems kopiëren

Als u het apparaat met een compatibele pc hebt verbonden (met een USB-gegevenskabel of via een Bluetoothverbinding), kunt u items van het apparaat naar de pc en vice versa kopiëren.

Nieuwe of bewerkte items van het apparaat naar de pc kopiëren en de geselecteerde items van de pc naar het apparaat kopiëren:

- 1 Start Nokia Lifeblog op uw pc.
- 2 Selecteer in Nokia Lifeblog voor de pc Bestand > Kopiëren van en naar telefoon.

De nieuwe items op het apparaat worden naar de pc gekopieerd. De items in de weergave Naar telefoon op de pc worden naar het apparaat gekopieerd.

#### Posten naar web

Wanneer u de beste Nokia Lifeblog-items wilt delen, kunt u ze naar uw weblog op internet verzenden zodat ze zichtbaar zijn voor anderen. U moet eerst een account bij een weblogservice aanmaken, een of meer weblogs maken waarnaar u uw post kunt verzenden en uw weblogaccount toevoegen aan Nokia Lifeblog. De aanbevolen weblogservice voor Nokia Lifeblog is TypePad van Six Apart, www.typepad.com.

Voeg de weblogaccount op uw apparaat toe aan de webloginstellingen van Nokia Lifeblog. Bewerk de accounts op uw pc in het venster Edit log accounts.

Items naar internet verzenden vanaf uw apparaat:

- Selecteer in Tijdlijn of Favorieten de items die u naar internet wilt verzenden.
- 2 Selecteer Opties > Posten naar het web.
- **3** Als u deze functie de eerste keer gebruikt, wordt een lijst met weblogs op de weblogserver weergegeven.
- 4 Het dialoogvenster voor weblog-items wordt geopend. Selecteer het gewenste weblog in de lijst Posten naar: Als u nieuwe weblogs hebt gemaakt, kunt u de lijst met weblogs bijwerken door Opties > Bloglijst vernieuwen te selecteren.
- **5** Geef een titel en beschrijving voor de post op. U kunt een langere tekst of beschrijving invoeren in het veld voor de hoofdstekst.
- 6 Als u klaar bent, selecteert u Opties > Verzenden.

Items naar internet verzenden vanaf uw pc:

1 Selecteer in Tijdlijn of Favorieten de items (maximaal 50) die u naar het web wilt posten.

- 2 Selecteer Bestand > Post to the Web.... Het venster Post to the Web wordt geopend.
- **3** Geef een titel en beschrijving voor de post op. U kunt een langere tekst of beschrijving invoeren in het veld voor de hoofdstekst.
- 4 Selecteer het gewenste weblog in de lijst Post to:.
- 5 Als u klaar bent, klikt u op de knop Verzenden.

#### Items uit andere bronnen importeren

Behalve de .jpeg-afbeeldingen van uw apparaat kunt u ook .jpeg-afbeeldingen en .3gp- en .mp4videoclips, .amr-geluidsbestanden en .txt-tekstbestanden in Nokia Lifeblog importeren vanuit andere bronnen (zoals een cd, dvd of mappen op uw vaste schijf).

Afbeeldingen of video's van een compatibele pc importeren in Nokia Lifeblog:

- In Tijdlijn of Favorieten selecteert u Bestand > Import from PC.... Het venster Import wordt geopend.
- 2 Blader door de lijst naar de gewenste afbeelding of het gewenste video- geluids- of tekstbestand, of open andere mappen om het bestand te zoeken dat u wilt importeren. Gebruik de lijst Look in om naar andere stations of apparaten te bladeren.
- **3** Selecteer een map, bestand of verschillende bestanden. U kunt de inhoud bekijken in het deelvenster **Preview:**.

**4** Klik op **Importeren** om de map (inclusief submappen) of de geselecteerde bestanden te importeren.

#### Door de weergaven Tijdlijn en Favorieten bladeren

In Nokia Lifeblog op de pc kunt u op verschillende manieren door de weergaven Tijdlijn en Favorieten bladeren. De snelste manier is door de schuifregelaar snel of langzaam vooruit of achteruit te bewegen. U kunt ook op de tijdbalk klikken om een datum te selecteren, de functie Go to date... selecteren of de pijltoetsen gebruiken.

#### Meer informatie

Ga voor meer informatie over weblogdiensten en hun compatibiliteit met Nokia Lifeblog naar www.nokia.com/lifeblog of druk op F1 in de Nokia Lifeblog-toepassing op de pc om Nokia Lifeblog Help te openen.

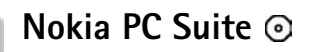

Nokia PC Suite is een verzameling toepassingen voor de pc, die speciaal is ontwikkeld voor het gebruik met uw Nokia N80.

Om Nokia PC Suite te kunnen installeren en gebruiken hebt u een pc met Microsoft Windows 2000 of XP nodig die compatibel is met een USB-kabel of die is voorzien van Bluetooth-connectiviteit. Voordat u Nokia PC Suite kunt gebruiken, moet u de suite installeren op uw pc. Zie de cdrom die bij het apparaat is geleverd voor meer informatie.

Op de cd-rom staat een volledige gebruikershandleiding voor Nokia PC Suite in elektronische vorm. Ga naar www.nokia.com/pcsuite voor meer informatie en om de laatste versie van Nokia PC Suite te downloaden.

Nuttige toepassingen in Nokia PC Suite zijn onder meer de volgende:

Verbinding maken – als u voor de eerste keer uw apparaat wilt koppelen met een compatibele pc

Synchroniseren – voor het synchroniseren van contacten, de agenda, de takenlijst en notities tussen uw apparaat en een compatibele PIM (Personal Information Manager) met Nokia PC Sync **Back-up** – voor het maken van back-ups van de gegevens op uw apparaat of het herstellen van opgeslagen gegevens vanaf de compatibele pc naar het apparaat met Content Copier

Afbeeldingen opslaan – u kunt afbeeldingen en video's van uw apparaat opslaan op een compatibele pc met Image Store

Bestandbeheer – u kunt de inhoud van de mappen op uw apparaat met Microsoft Windows Verkenner beheren met Nokia Phone Browser

Muziek overbrengen – u kunt digitale muziekbestanden maken en rangschikken op een compatibele pc en deze overbrengen naar een compatibel apparaat met Nokia **Music Manager** 

Verbinding maken met het internet – u kunt een netwerkverbinding tot stand brengen met One Touch Access. waarbij u uw apparaat gebruikt als modem

Multimedia weergeven – u kunt afbeeldingen en video's bekijken en video- en audiobestanden converteren met Nokia Multimedia Plaver

#### Meer informatie

Ga naar www.nokia.com/pcsuite voor meer informatie en om de laatste versie van Nokia PC Suite te downloaden.

#### Adobe Photoshop Album Starter Edition

Met Adobe Photoshop Album Starter Edition 3.0 kunt u eenvoudig foto's zoeken, corrigeren en delen op een compatibele pc. Met deze versie van Starter Edition kunt u het volgende doen:

- Tags gebruiken om uw foto's op een ordelijke manier in te delen
- Een kalenderweergave gebruiken waarin u alle digitale foto's op één plek kunt weergeven.
- Veelvoorkomende foutjes in foto's corrigeren.
- Foto's op tal van manieren delen: verzenden via e-mail, thuis afdrukken of verzenden naar compatibele mobiele apparaten.

• Opmerking: Deze toepassing is slechts beschikbaar in een beperkt aantal talen.

#### Installatie

Installeer Adobe Photoshop Album Starter Edition op uw compatibele pc vanaf de cd-rom die bij uw apparaat is geleverd. Voor Starter Edition moet het besturingssysteem Microsoft Windows 2000 of XP zijn geïnstalleerd, Nokia PC Suite 6.5 of later voor connectiviteit tussen uw apparaat en de pc en Apple

QuickTime 6.5.1. of later voor het weergeven en bewerken van videoclips.

Nokia PC Suite staat op de cd-rom die bij het apparaat wordt geleverd. Als Apple QuickTime nog niet op uw systeem is geïnstalleerd, kunt u dit programma installeren vanaf www.apple.com/quicktime/download. Volg de instructies op het scherm om de toepassing te installeren.

# Foto's en videoclips overbrengen van de Nokia N80 naar de pc

U kunt uw foto's op twee manieren van uw apparaat overbrengen naar Starter Edition.

Foto's en videoclips automatisch overbrengen naar een compatibele pc:

- 1 Verbind uw apparaat met een compatibele pc via een USB-kabel. Op de pc wordt het dialoogvenster Adobe Fotodownloader geopend en de nieuwe afbeeldingen videobestanden die sinds de laatste sessie zijn opgenomen, worden automatisch geselecteerd.
- 2 Klik op Foto's ophalen om de overbrenging te starten. Alle geselecteerde bestanden worden geïmporteerd in Starter Edition. Alle albums die u in de Galerij van uw apparaat hebt gemaakt worden automatisch overgebracht naar Starter Edition en opgenomen als tags.

**3** U kunt de bestanden desgewenst van uw apparaat verwijderen nadat ze zijn overgebracht naar Starter Edition.

U kunt de automatische Adobe Fotodownloader in- of uitschakelen door met de rechtermuisknop te klikken op het pictogram op de taakbalk.

De foto's handmatig overbrengen naar een compatibele pc:

- 1 Verbind uw apparaat met een compatibele pc via de USB-kabel of via een Bluetooth-verbinding.
- 2 Start Starter Edition.
- 3 Klik in de balk met snelkoppelingen op Foto's ophalen > Van camera, mobiele telefoon of kaartlezer. Het dialoogvenster Adobe Fotodownloader wordt geopend.
- 4 Klik op Foto's ophalen om de overbrenging te starten. Alle geselecteerde bestanden worden geïmporteerd in Starter Edition. Alle albums die u in de Galerij van uw apparaat hebt gemaakt worden automatisch overgebracht naar Starter Edition en opgenomen als tags.
- **5** U kunt de bestanden desgewenst van uw apparaat verwijderen nadat ze zijn overgebracht naar Starter Edition.

#### Foto's en videoclips overbrengen van de pc naar de Nokia N80

Bewerkte foto's en videoclips weer overbrengen naar uw apparaat:

- 1 Verbind uw apparaat met een compatibele pc via de USB-kabel of via een Bluetooth-verbinding.
- 2 Start Starter Edition.
- **3** Selecteer de foto's en video's die u wilt overbrengen naar uw apparaat.
- 4 Klik op Delen in de balk met snelkoppelingen en selecteer Naar mobiele telefoon verzenden.
- 5 Klik op OK.

#### Foto's rangschikken en zoeken op datum

In Starter Edition worden foto's automatisch gerangschikt op datum, zodat u ze eenvoudig kunt terugvinden. U kunt foto's op twee manieren zoeken op datum: in de fotobron of in de kalenderweergave.

Foto's zoeken in de fotobron:

- 1 Selecteer Fotobron in de balk met snelkoppelingen.
- 2 Selecteer in de tijdlijn onder de balk met snelkoppelingen de maand waarin de foto's zijn gemaakt. Alle foto's die in die maand zijn gemaakt worden weergegeven in de fotobron.

Foto's zoeken in de kalenderweergave:

- 1 Selecteer Kalenderweergave in de balk met snelkoppelingen.
- 2 Selecteer een dag in de kalenderweergave om alle foto's weer te geven die op die dag zijn genomen.
- **3** Blader van maand naar maand met de pijlknoppen boven in de kalender.

#### Foto's rangschikken en zoeken met behulp van tags

Zoek foto's met behulp van tags op basis van personen, plaatsen, gebeurtenissen of andere kenmerken van de foto. Wanneer u tags aan foto's toevoegt, hoeft u de bestandsnaam, datum en map van elke foto niet te onthouden.

Klik op **Organiseren** in de balk met snelkoppelingen om het deelvenster **Tag** te openen.

Tags maken:

- 1 Klik op Nieuw in het deelvenster Tag en selecteer Nieuwe tag.
- 2 Kies in het menu Categorie in het dialoogvenster Nieuwe tag maken een subcategorie waarin u de tag wilt onderbrengen.
- **3** Typ een naam voor de tag in het tekstvak Naam.

- 4 Typ eventuele extra informatie over de tag in het tekstvak Opmerking.
- 5 Klik op OK.

De tag wordt weergegeven in het deelvenster Tag onder de geselecteerde categorie of subcategorie.

Als u een tag wilt toevoegen aan een foto, sleept u de tag vanuit het deelvenster Tag naar de foto in de fotobron.

Als u foto's wilt zoeken, dubbelklikt u op een tag in het deelvenster Tag om alle foto's weer te geven waaraan de betreffende tag is toegevoegd.

Als u het zoekbereik wilt beperken en in een bepaalde maand wilt zoeken, klikt u op de balk in de tijdlijn.

Als u een nieuw album op het apparaat maakt, er foto's aan toevoegt en de foto's overbrengt naar Starter Edition, worden de albumgegevens als een nieuwe tag weergegeven onder Geïmporteerde tags.

#### Foto's corrigeren

De meest voorkomende problemen met foto's verhelpen:

- 1 Selecteer een foto in de fotobron.
- 2 Selecteer Foto corrigeren in de balk met snelkoppelingen. Er wordt een kopie van de originele foto gemaakt die u kunt bewerken.

Als u de foto automatisch wilt laten corrigeren, selecteert u Automatisch Slim corrigeren. Als u de foto handmatig wilt corrigeren, selecteert u Venster Foto repareren. en een van de volgende opties:

Algemeen – Hiermee selecteert u de automatische correctie voor kleuren, niveaus, contrasten en scherpte. Uitsnijden – Hiermee snijdt u een foto bij om de compositie te verbeteren en meer nadruk op een beeld te leggen.

Rode ogen – Hiermee corrigeert u rode ogen die zijn veroorzaakt door het gebruik van flitslicht.

#### Video's afspelen en bewerken

Als u video's wilt afspelen, dubbelklikt u op het videobestand en klikt u op Afspelen onder het videovenster.

Scènes in uw mobiele films bewerken, opnieuw rangschikken en verwijderen:

- Klik met de rechtermuisknop op een filmbestand en selecteer Mobiele film bewerken. Het eerste beeld van uw video wordt weergegeven in het videovenster. De blauwe markering in de tijdlijn onder het videovenster geeft het beeld aan dat wordt weergegeven.
- 2 Gebruik de knoppen onder het videovenster om de video af te spelen, te pauzeren, te stoppen, naar het begin of naar het eind te gaan. U kunt ook de blauwe

markering in de tijdlijn slepen om naar een andere positie in de video te gaan.

- **3** Ga als volgt te werk als u een deel van de video wilt selecteren om bij te snijden, opnieuw te rangschikken of te verwijderen:
  - Sleep de selectiehandgrepen aan het begin en het einde van de tijdlijn.
  - Als u de starttijd van de selectie wilt markeren, houdt u Shift ingedrukt en klikt u op de tijdlijn. Als u de eindtijd wilt markeren, houdt u Ctrl ingedrukt en klikt u op de tijdlijn.

Nadat u een sectie hebt geselecteerd, kunt u de selectieblak in de tijdlijn slepen.

4 Als u de geselecteerde sectie uit de video wilt verwijderen, klikt u op de knop Verwijderen op de werkblak.

Als u de selectie wilt bijsnijden en de buitenste delen wilt verwijderen, klikt u op de knop Uitsnijden op de werkbalk.

Als u de selectie wilt kopiëren en op een ander punt wilt plakken, klikt u op de knop Kopiëren op de werkbalk. Sleep de blauwe markering in de tijdlijn naar de gewenste positie en klik op de knop Plakken.

#### Meer informatie

Selecteer Help > Adobe Photoshop Album Help in het hoofdmenu voor meer informatie over de verschillende programmafuncties.

Ga voor meer informatie over Starter Edition naar www.adobe.com/products/photoshopalbum/starter.html.